### INSTRUKCJA

# eDYPLOMOWANIE W SYSTEMIE eUCZELNIA (PROGRAM STUDIÓW BEZ PRACY DYPLOMOWEJ)

### Spis treści

| DODANIE DYPLOMU                        | 2 |
|----------------------------------------|---|
| PRZYGOTOWANIE ZAKŁADKI DYPLOM          | 2 |
| EGZAMIN DYPLOMOWY                      | 3 |
| PRZEWODNICZĄCY KOMISJI EGZAMINACYJNEJ  | 3 |
| CZŁONEK KOMISJI                        | 5 |
| DZIEKANAT                              | 6 |
| WYDRUK DYPLOMU I SUPLEMENTU DO DYPLOMU | 7 |

# DODANIE DYPLOMU

Dyplomowanie w przypadku programu studiów pierwszego stopnia, który nie przewiduje pisania pracy dyplomowej, zaczyna się od dodania nowego dyplomu w zakładce Dyplom.

| Brak zgody na udostę | pnianie danych os | sobom trzecim Zmier | i     |            |               |       | « poprzedni | Anna S  | ŝmykowska (0 | 97581)  | n |
|----------------------|-------------------|---------------------|-------|------------|---------------|-------|-------------|---------|--------------|---------|---|
| Podsumowanie         | Wiadomości        | Dane osobowe        | Kursy | Przedmioty | Zaśw./Decyzje | Uwagi | Dyplomy     | Przerwy | Płatności    | Faktury |   |
| Dodaj 🔶              |                   |                     |       |            |               |       |             |         |              |         |   |

## PRZYGOTOWANIE ZAKŁADKI DYPLOM

Przed dopuszczeniem studenta do egzaminu dyplomowego pracownik dziekanatu weryfikuje dane osobowe studenta:, dane o kierunku (w tym, czy są określone efekty uczenia się i ich tłumaczenie na język angielski), dane z przebiegu studiów (czy wszystkie przedmioty z programu studiów są zaliczone, w tym praktyki i obowiązkowe szkolenia, czy student zdobył odpowiednią liczbę punktów ECTS, czy są tłumaczenia nazw przedmiotów). W zakładce Dyplom należy:

- wybrać jednostkę organizacyjną wybieramy z listy rozwijalnej jednostkę wydziału, w której przygotowywana jest praca dyplomowa;
- 2) wybrać status dyplomu –z listy rozwijalnej wybieramy "Nowy";
- wybrać kurs wybieramy z listy rozwijalnej studia na których jest przygotowywana praca dyplomowa;
- 4) wybrać stopień/tytuł z listy rozwijalnej wybieramy tytuł zawodowy, który student uzyska po ukończeniu studiów;
- 5) określić członków komisji egzaminacyjnej i przewodniczącego (albo zrobić to w późniejszym terminie przed terminem egzaminu);
- 6) określić datę i godzinę egzaminu (albo zrobić to w późniejszym terminie przed terminem egzaminu – należy również wybrać opcję powiadomienia członków komisji o terminie egzaminu );
- 7) przeliczyć średnią ocen (zadziała tylko, gdy przedmioty, kursy i podkursy są prawidłowo przypisane, są wprowadzone wszystkie oceny i są zdjęte prognozy);
- 8) przeliczyć punkty ECTS (uwaga jak wyżej WAŻNE jeżeli student nie uzyskał odpowiedniej liczby punktów ECTS, to należy ponownie sprawdzić przebieg studiów i poprawić dane albo, jeżeli student nie uzyskał wymaganych punktów zgłosić prodziekanowi – w takim przypadku student nie może być dopuszczony do egzaminu dyplomowego!);
- 9) wpisać punkty ECTS za egzamin dyplomowy (tylko w sytuacji, gdy zostało to tak określone w programie studiów – sytuacja dotyczy Wydziału Chemii oraz Wydziału Matematyki, Fizyki i Informatyki);
- 10) uzupełnić informację o praktykach (miejsce odbywania praktyki, wymiar godzin),
- 11) wybrać rodzaj suplementu;
- 12) wybrać rodzaj protokołu i zaznaczyć, że dyplom jest "bez pracy dyplomowej";

| Rodzaj suplementu:           | Uniwersytet Gdański | ~ |
|------------------------------|---------------------|---|
| Rodzaj protokołu:            | licencjacki         | ~ |
| Dyplom bez pracy dyplomowej: | Tak                 | ~ |

13) wpisać szczegóły przebiegu studiów.

## EGZAMIN DYPLOMOWY

Po uzupełnieniu danych w zakładce Dyplom należy przejść do Szczegółów dyplomu,

| Brak zgody na udostęp | mianie danych osob | oom trzecim Zmier | i             |                    |                     |              | « pop          | rzedni  | Piter <mark>Maj (296</mark> 1 | 45) na  | stępny »     |            |             |         |                  |             |       |         |
|-----------------------|--------------------|-------------------|---------------|--------------------|---------------------|--------------|----------------|---------|-------------------------------|---------|--------------|------------|-------------|---------|------------------|-------------|-------|---------|
| Podsumowanie          | Wiadomości         | Dane osobowe      | Kursy         | Przedmioty         | Zaśw./Decyzje       | Uwagi        | Dyplomy        | Przerwy | Płatności                     | Faktury | Wydruki      | Plan zajęć | Mobilność   | Regular | niny/umowy       |             |       |         |
| Dodaj                 |                    |                   |               |                    |                     |              |                |         |                               |         |              |            |             |         |                  |             |       |         |
| Numer dyplomu         | Stopień/Tytuł      | 1                 |               |                    |                     | Kurs         |                |         |                               |         | Wynik studió | w Da       | ta egzaminu | Status  |                  |             | Akcje |         |
|                       | mar                | Kierunek: Am      | andranictylea | (O) (WE) II stonni | a stacionarna 2023/ | 2024 - zimow | v (nharnia sam | 40      |                               |         |              | 16.04.2    | 025.09:30   |         | Szczenóly Edutul | Nadai numar | Heuń  | Dadad @ |

do części "Protokoły" i dodać protokół dyplomowy:

#### Protokoły

Dodaj protokół dyplomowy Brak protokołów do dyplomu

W tym miejscu, po przeprowadzonym egzaminie dyplomowym będzie można pobrać protokół z egzaminu dyplomowego (kolumna "Akcje" – wydruki), a także można sprawdzić, czy wszyscy członkowie komisji podpisali protokół.

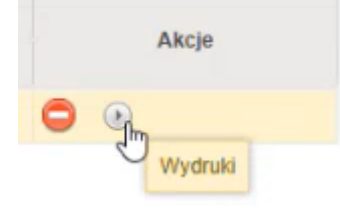

### PRZEWODNICZĄCY KOMISJI EGZAMINACYJNEJ

Protokół egzaminu dyplomowego uzupełnia przewodniczący w kaflu Nauczyciel, zakładka Dyplomy –Aktualne. W filtrach można zaznaczyć tylko checkbox "Przewodniczący komisji", co ułatwi wyszukiwanie odpowiedniego studenta/tytułu pracy dyplomowej.

| Lista aktualnych dyplomó            | W          |             |                         |                  |
|-------------------------------------|------------|-------------|-------------------------|------------------|
| Data egzaminu: Od <b>28.04.2025</b> |            |             |                         |                  |
| Opiekun pracy:                      | Recenzent: | Z recenzją: | Przewodniczący komisji: | Członek komisji: |
| Nr albumu:                          | Nazwisko:  | lmię:       | Wydział:<br>Wybierz V   | Szukaj Wyczyść   |

Po wyszukaniu studenta, w kolumnie Akcje, należy wybrać opcję Szczegóły.

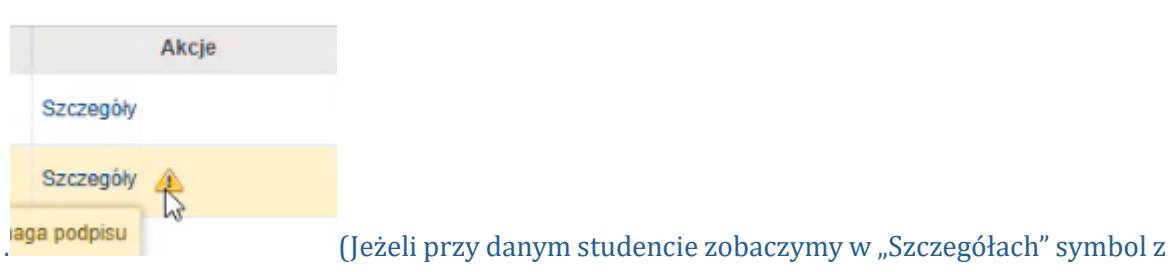

wykrzyknikiem, to oznacza, że protokół jest wypełniony i wymaga podpisania)

W szczegółach dyplomu można sprawdzić wszystkie dotychczas wpisane informacje: o przebiegu studiów, średniej ocen.

W celu uzupełnienia protokołu należy przejść do części "Protokoły Nauczyciel", do kolumny "Akcje" (w tej części można zapoznać się z kartą przebiegu studiów).

| Protokoły Nauczyciel                 |      |            |          | G         | }         |         |                    |
|--------------------------------------|------|------------|----------|-----------|-----------|---------|--------------------|
| Karta przebiegu studiów: 🙇           |      |            |          |           |           |         |                    |
| Data dodania Podpis przewodniczącego |      |            | Akcie    |           |           |         |                    |
|                                      |      | Pierwszego | Drugiego | Trzeciego | Czwartego | Piątego |                    |
| 16.04.2025                           | brak | brak       | brak     | brak      | brak      | brak    | Szczegóły Edytuj 🕟 |

### Wybieramy opcję "Edytuj"

Otworzy się okno, w którym można uzupełnić protokół:

Ocena egzaminu dyplomowego

| Autor dyplomu:<br>Średnia ocen:<br>Ocena pracy dyplomowej:<br>Ocena z egzaminu:<br>Ostateczny wynik studiów: | Piter Maj (296145)<br>4,43<br>bardzo dobry<br>brak danych<br>brak danych |        |                 |        |
|----------------------------------------------------------------------------------------------------|--------------------------------------------------------------------------|--------|-----------------|--------|
| Pytanie nr: 1                                                                                                |                                                                          |        |                 |        |
| Ocena z pytania nr: 1                                                                                        | Wybierz~                                                                 |        |                 |        |
|                                                                                                    |                                                                          |        |                 |        |
| Pytanie nr: 2                                                                                                |                                                                          |        |                 |        |
| Ocena z pytania nr: 2                                                                                        | Wybierz~                                                                 |        |                 |        |
|                                                                                                    |                                                                          |        |                 |        |
| Pytanie nr: 3                                                                                                |                                                                          |        |                 |        |
| Ocena z pytania nr: 3                                                                                        | Wybierz~                                                                 |        |                 |        |
| 🕒 Dodaj pytanie                                                                                              |                                                                          |        |                 |        |
| Decyzja komisji:                                                                                             | jednogłośna 🗸                                                            |        |                 |        |
|                                                                                                    |                                                                          | Zapisz | Zapisz i wyślij | Anuluj |

Należy wpisać treść pytań zadawanych w trakcie egzaminu wraz z przyznaną oceną za odpowiedź na dane pytanie. Jeżeli liczba zadawanych pytań była większa niż 3, to można skorzystać z opcji

| "Dodaj pytanie | Dodaj pytanie" | 😋 Dodaj pytanie |  |
|----------------|----------------|-----------------|--|
|----------------|----------------|-----------------|--|

Do usunięcia zbędnego pola pytania służy opcja 흐 .

| Następnie przewodniczący | komisji określa, w jaki s | posób została pod | ljęta deo | cyzja komis | ji o ocenie |
|--------------------------|---------------------------|-------------------|-----------|-------------|-------------|
| z egzaminu dyplomowego   | Decyzja komisji:          | jednogłośna       | ~         |             |             |

Opcje do wyboru: jednogłośna albo większością głosów.

| Ро | wprowad | zeniu  | danych     | przewodnicząc | су | ma | do | wyboru | trzy | opcje: |
|----|---------|--------|------------|---------------|----|----|----|--------|------|--------|
|    | Zapisz  | Zapisz | z i wyślij | Anuluj        |    |    |    |        |      |        |
|    | 2       |        |            |               |    |    |    |        |      |        |

Opcja:

"Zapisz" – zapiszą się pytania i oceny, ale nie będzie można jeszcze podpisać protokołu;

"Zapisz i wyślij" – dane się zapisują z jednoczesnym podpisaniem protokołu;

"Anuluj" – może być wykorzystana, jeżeli wprowadziliśmy dane niewłaściwemu studentowi.

UWAGA – jeżeli członek komisji zauważy błąd w protokole, to dziekanat ma możliwość usunięcia wszystkich dotychczasowych podpisów i przywrócenia protokołu do edycji. Dane można poprawić i ponownie podpisać protokół.

### CZŁONEK KOMISJI

Protokół egzaminu dyplomowego uzupełnia przewodniczący komisji egzaminacyjnej. Rolą członka komisji egzaminacyjnej jest sprawdzenie protokołu (poprawności treści pytań oraz wystawionych ocen). Protokół należy podpisać w zakładce Dyplomy – Aktualne. W wyszukiwarce można zaznaczyć tylko checkbox "Członek komisji", co ułatwi wyszukiwanie odpowiedniego studenta/tytułu pracy.

| Lista aktualnych dyplom      | ÓW         |             |                         |                  |
|------------------------------|------------|-------------|-------------------------|------------------|
| Data egzaminu: Od 28.04.2025 |            |             |                         |                  |
| Opiekun pracy:               | Recenzent: | Z recenzją: | Przewodniczący komisji: | Członek komisji: |
| Nr albumu:                   | Nazwisko:  | Imię:       | Wydział:<br>Wybierz V   | Szukaj V         |

Po wyszukaniu studenta, w kolumnie Akcje, należy wybierać opcję Szczegóły.

|           | Akcje    |
|-----------|----------|
| Szczegóły | <u>^</u> |

Symbol z wykrzyknikiem oznacza, że protokół jest wypełniony i wymaga podpisania

W szczegółach dyplomu można sprawdzić wszystkie dotychczas wpisane informacje: o przebiegu studiów, średniej ocen.

W celu podpisania protokołu należy przejść do części "Protokoły Nauczyciel", do kolumny "Akcje" i wybierać opcję "Szczegóły".

| Protokoły Nauczyciel       |                         |                          |          |           |           |         |             |  |
|----------------------------|-------------------------|--------------------------|----------|-----------|-----------|---------|-------------|--|
| Karta przebiegu studiów: 🙇 |                         |                          |          |           |           |         |             |  |
| Data dodania               | Podpis przewodniczącego | Podpisy członków komisji |          |           |           |         |             |  |
|                            |                         | Pierwszego               | Drugiego | Trzeciego | Czwartego | Piątego | Akcje       |  |
| 16.04.2025                 | 16.04.2025              | brak                     | brak     | brak      | brak      | brak    | Szczegóły 🕟 |  |

Po przejściu w szczegóły protokołu jest możliwość sprawdzenia danych wprowadzonych przez przewodniczącego komisji (treści pytań i ocen za poszczególne odpowiedzi):

| Pytania egzaminacyjne    |    |                    |         |         |  |  |
|--------------------------|----|--------------------|---------|---------|--|--|
| Autor dyplomu:           |    | Piter Maj (296145) |         |         |  |  |
| Średnia ocen:            |    | 4,43               |         |         |  |  |
| Ocena pracy dyplomowej:  |    | bardzo dobry       |         |         |  |  |
| Ocena z egzaminu:        |    | dobry              |         |         |  |  |
| Ostateczny wynik studiów | v: | dobry plus         |         |         |  |  |
| Pytanie nr: 1            |    | qbc                |         |         |  |  |
| Ocena z pytania nr: 1    |    | 4.0                |         |         |  |  |
| Pytanie nr: 2            | N  | wbc                |         |         |  |  |
| Ocena z pytania nr: 2    | 43 | 4.0                |         |         |  |  |
| Pytanie nr: 3            |    | gds                |         |         |  |  |
| Ocena z pytania nr: 3    |    | 4.0                |         |         |  |  |
| Pytanie nr: 4            |    | nggh               |         |         |  |  |
| Ocena z pytania nr: 4    |    | 4.0                |         |         |  |  |
| Pytanie nr: 5            |    | ghjgh              |         |         |  |  |
| Ocena z pytania nr: 5    |    | 4.0                |         |         |  |  |
| Decyzja komisji:         |    | jednogłośna 🗸 🗸    |         |         |  |  |
|                          |    |                    | Dedalar | Zambali |  |  |
|                          |    |                    | Podpisz | Zamknij |  |  |

Należy wybrać opcję "Podpisz" – protokół został automatycznie podpisany, a informacja o podpisie odkłada się w protokole.

UWAGA – jeżeli członek komisji zauważy błąd w protokole, to komisja musi skontaktować się z dziekanatem. Pracownik dziekanatu ma możliwość usunięcia wszystkich dotychczasowych podpisów i przywrócenia protokołu do edycji. Protokół może być poprawiony jedynie przez przewodniczącego komisji.

### DZIEKANAT

Po podpisaniu protokołu przez wszystkich członków komisji nie można już edytować średniej ocen, oceny z egzaminu i wyniku studiów.

Przechodzimy do szczegółów dyplomu do część protokoły. W tym miejscu możemy:

- zatwierdzić protokół;
- usunąć wszystkie podpisy (korzystamy z tej opcji, gdy któryś z członków komisji zauważył i zgłosił błąd w protokole, np. nieprawidłowa treść pytania, nieprawidłowa ocena z odpowiedzi);
- wydrukować protokół.

Protokół należy pobrać, wydrukować i odłożyć do teczki akt osobowych studenta.

# WYDRUK DYPLOMU I SUPLEMENTU DO DYPLOMU

Patrz: Instrukcja wypełniania dyplomów